# Алгоритм записи на приём к врачу в электронном виде

Записаться на приём к врачу самостоятельно можно через сайт Госуслуг и по терминалу лично в регистратуре поликлиники. Для этого вы должны иметь полис обязательного медицинского страхования (документ, подтверждающий право на бесплатную медицинскую помощь) и прикрепление к нашей поликлинике.

## I. Алгоритм записи через Портал Госуслуг.

- **1.**Войдите в личный кабинет портала Госуслуг в сети интернет <u>www.gosuslugi.ru</u> в раздел «Здоровье».
- **2.**Воспользуйтесь <u>услугой</u> «Запись к врачу».

| ≡ госу      | СЛУГИ Рязань г                                                                                                    | Помощь Q ил ~           |
|-------------|----------------------------------------------------------------------------------------------------|-------------------------|
| Посмотрите, | что нового                                                                                                    |                         |
| д Запись    | в 1 класс > 🖓 Служба по контракту > 🖓 По.<br>все                                                                  | лис ОМС >               |
| 😌 Введи     | ите запрос                                                                                                    | >                       |
| Запись к вр | ачу Сведения ЕГРН Приставы Регистрация ТС Прописка                                                                |                         |
| ~           | Нет задолженностей                                                                                                | Платежи<br>по квитанции |
| слуга помож | ет записать к врачу:                                                                                              |                         |
| ≡ госусл    | уги Рязань г                                                                                                    | Помощь Q ил             |
|             | < Назад                                                                                                    |                         |
|             | Запись на приём к врачу                                                                                           |                         |
|             | Услуга поможет записать к врачу:                                                                                  |                         |
|             | <ul> <li>в поликлинику по ОМС — себя, ребёнка или другого человек<br/>в регионе, где есть прикрепление</li> </ul> | (a                      |
|             | <ul> <li>в организацию ФМБА — только себя, если работаете</li> <li>на обслуживаемом ФМБА вредвриятии</li> </ul>   |                         |

Выберите врача из списка, дату и время посещения. Информация о записи будет в личном кабинете

Для записи к профильному специалисту, на обследование или процедуру необходимо направлени

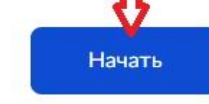

| ≡ госус | ЛУГЦ Рязань г                             | Помощь Q ил ~ |
|---------|-------------------------------------------|---------------|
|         | < Назад<br>Кого хотите записать на приём? |               |
|         | Себя                                      | >             |
|         | Ребёнка                                   | >             |
|         | Другого человека                          | >             |

**4.**Если вы записываете себя, и у вас в личном кабинете Госуслуг полис ОМС указан, то данные «подтянутся» автоматически. Если вы записываете другого человека, то требуемые данные нужно вести вручную.

| ≡ госусл | <b>ГУГИ</b> Рязань г                                                                                             | Помощь           | Q | ил ~ |
|----------|----------------------------------------------------------------------------------------------------|------------------|---|------|
|          | К Назад                                                                                                    |                  |   |      |
|          | Запись к врачу                                                                                                   |                  |   |      |
|          | Выберите поликлинику и врача из доступных для самостояте,<br>запишитесь к профильному специалисту по направлению | льной записи или |   |      |
|          | Выбрать поликлинику и врача                                                                                      | >                |   |      |
|          | Записаться по направлению                                                                                        | >                |   |      |

5. Выберите поликлинику из открывшегося списка.

|                                                           |                               | Помощь Q ил        |
|-----------------------------------------------------------|-------------------------------|--------------------|
| < Назад                                                   | C                             |                    |
| Выберите медицинскую организацию для<br>записи            | Ma Benoowy                    |                    |
| Адрес или название Q                                      |                               |                    |
| Если не нашли нужную организацию, подайте<br>жалобу       |                               |                    |
| Терапевтические отделения X<br>(участковые терапевты),ГБУ | Рыбное Поляны<br>Баграмово 11 | ming               |
| РО«ГОРОДСКАЯ                                              | 18 Мурмино                    | 2                  |
| ПОЛИКЛИНИКА № 6»                                          | Подвязье                      | Ижевское           |
| Адрес                                                     | Листвянка                     |                    |
| РЯЗАНСКАЯ ОБЛ, Г. РЯЗАНЬ, ул. ГАГАРИНА                    | Искра                         |                    |
| УЛ, д. 53                                                 |                               | пасск-<br>ізанский |
| Телефон                                                   | Захарово                      | J hard a           |
| 965766                                                    | Тырново Истье                 | Шилово             |
|                                                           |                               |                    |

Учитывайте название выбираемого отделения:

- для записи к терапевту Терапевтические отделения ГКП 6;
- для записи к узкому специалисту Амбулаторно-поликлиническое подразделение ГКП 6;
- для записи на прививку или профилактический осмотр Отделение медицинской профилактики.

Для быстрого поиска нашего учреждения достаточно ввести в поле «Адрес или название» название улицы: Гагарина, отделения поликлиники будут отобраны по этому фильтру. При записи с мобильных телефонов воспользуйтесь для удобства функцией «Показать списком» в правом углу экрана.

6. Выбираем нужного специалиста из списка и удобное время для посещения.

| Специально | сть          |                         |        |       |       |       |
|------------|--------------|-------------------------|--------|-------|-------|-------|
| врач-тер   | рапевт участ | ковый                   |        |       |       | Q ~   |
| Врач       |              |                         |        |       |       |       |
| Давыдкі    | ина Светлан  | а <mark>Андреевн</mark> | ia     |       |       | Q ~   |
|            |              | Ma                      | й — Ик | онь   |       |       |
| Пн         | Вт           | Ср                      | Чт     | Пт    | C6    | Bc    |
| 22         | 23           | 24                      | 25     | 26    | 27    | 28    |
| 29         | 30           | 31                      | 1      | 2     | 3     | 4     |
| 5          | 6            | 7                       |        | 9     | 10    | 11    |
| 12:12      | 12:24        | 12:36                   |        | 12:48 | 13:00 | 13:12 |
| 13:24      | 13:36        | 13:48                   |        | 14:48 | 15:00 | 15:12 |
| 15:24      |              |                         |        |       |       |       |

При успешной попытке записи появится соответствующее сообщение.

| <b>Е ГОСУСЛУГИ</b> Рязань г                                                                                                    | Помощь | Q | ил ~ |
|----------------------------------------------------------------------------------------------------|--------|---|------|
| Вы записаны на приём         Полови со проблеми со проблеми со пробл |        |   |      |

7. Вы можете в любое время отменить запись на приём.

- в личном кабинете откройте список записей на приём. Перейдите к нужной записи и нажмите «Отменить».
- 8. Если этот способ не работает, отмените запись через регистратуру поликлиники.

**Обратите внимание!** Участковые терапевты поликлиники принимают пациентов по своим участкам. Узнать, какой терапевт ведёт ваш участок (согласно адресу проживания), можно в медицинской организации — по телефону или лично в регистратуре, а также на нашем сайте в разделе <u>«Пациентам»</u> >> <u>«График приёма участковых терапевтов. Участки поликлиники»</u>.

9. Для записи к профильному специалисту необходимо направление от терапевта или лечащего врача.

### II. Алгоритм записи через терминал в регистратуре поликлиники.

Для осуществления возможности записи через терминал вы должны знать номер своего полиса ОМС, либо иметь его при себе.

Процесс записи не сложен, представлен в виде последовательного алгоритма ниже.

### 1. Начало действий пациента.

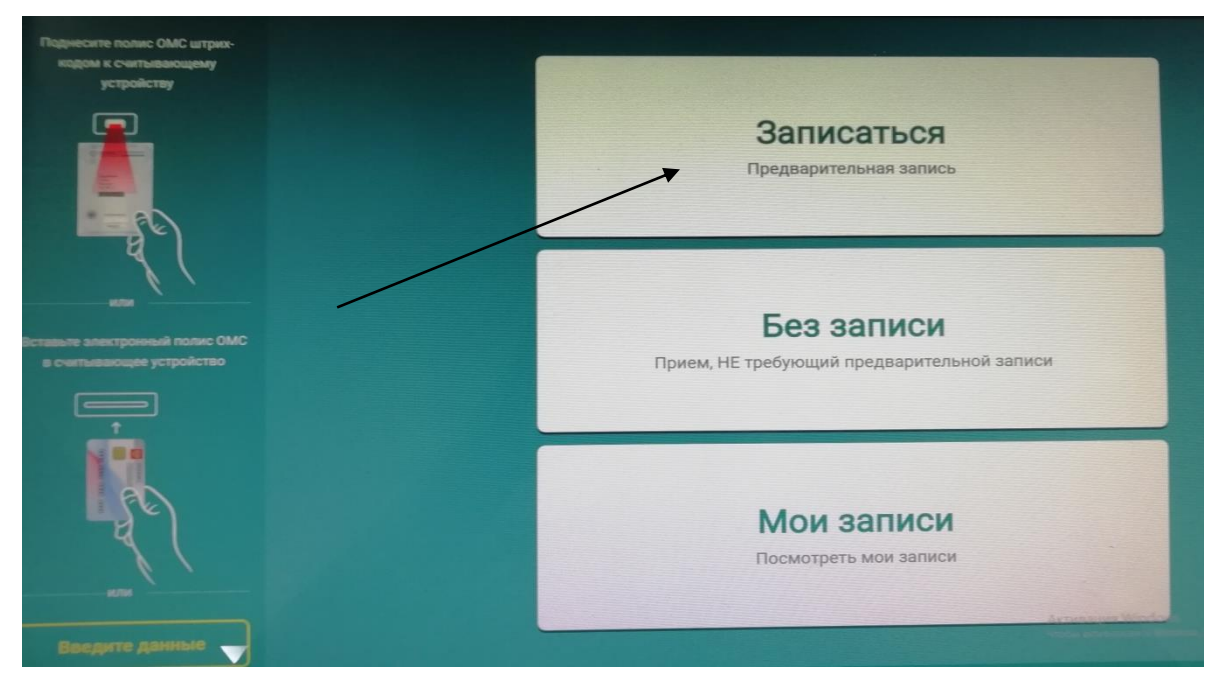

#### 2. Выбор специальности.

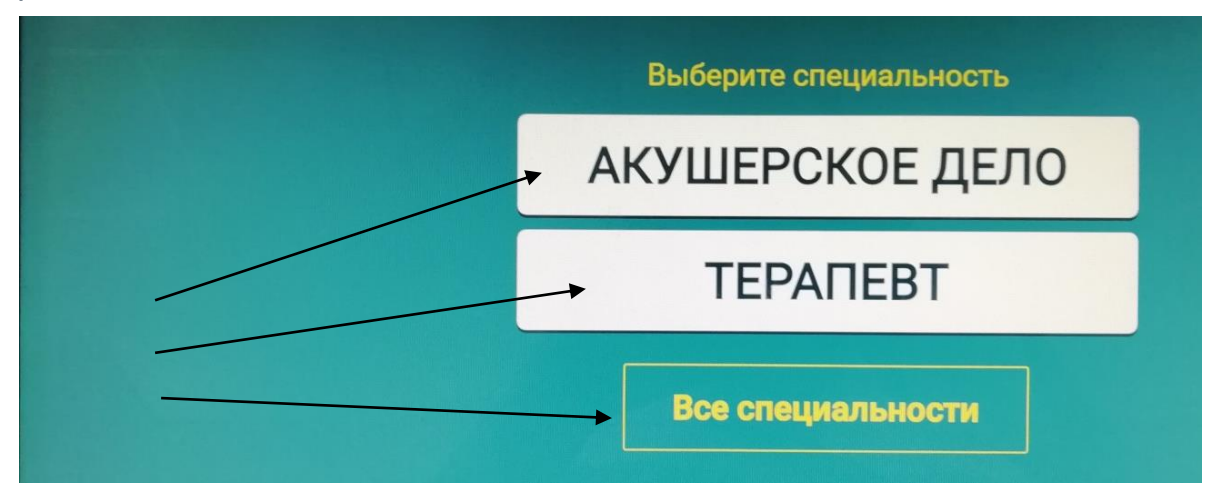

## 3. Выбор врача по Ф.И.О.

| Врач                            | Ближайшая запись    | Участок | Кабинет |                      |
|---------------------------------|---------------------|---------|---------|----------------------|
| Поликлиника на Гагар            | ина ГАГАРИНА,       |         |         |                      |
| Аникина Мария Алексеевна        | 25.05.2023 чт 16:48 |         |         | Най<br>участи<br>вра |
| Бодрова Ольга Валерьевна        | 25.05.2023 yr 15:24 |         |         | обслуж               |
| Вологжанина Марина Евгеньевна   | 25.05.2023 yr 16:48 |         |         |                      |
| Галанов Максим Владиславович    | 25.05.2023 чт 15:24 |         |         | на<br>участі<br>вра  |
| Горохова Наталия Михайловна     | 25.05.2023 чт 19:24 |         |         | учас                 |
| Давыдкина Светлана Андреевна    | 29.05.2023 пн 11:24 |         |         |                      |
| Жеронкина Виктория Владимировна | 25.05.2023 чт 16:36 |         |         |                      |
| Клейменова Елена Юрьевна        | 25.05.2023 yr 08:24 |         |         |                      |

Если вы начали процесс записи и не знаете кто ваш участковый врач, воспользуйтесь кнопками «Найти участкового врача по номеру участка» или «Найти участкового врача по адресу обслуживания»:

• в первом случае достаточно ввести номер вашего участка;

| T  |    |    |    |    |
|----|----|----|----|----|
|    | 2  | 3  | 4  | 5  |
| 9  | 10 | 11 | 12 | 13 |
| 17 | 18 | 19 | 20 |    |

• во втором — выбрать название улицы и затем номер дома.

|               | BE             | ыберите улицу        | С Ми         |
|---------------|----------------|----------------------|--------------|
| 1-я линия     | 2-я линия      | 3-я линия            |              |
| 6-я линия     | БАЖЕНОВА       | БАЖЕНОВА             | БЕРЕЗОВАЯ    |
| БРАТИСЛАВСКАЯ | ГАГАРИНА       | гоголя               | ГОЛЕНЧИНСКАЯ |
| ДЗЕРЖИНСКОГО  | КЛЮЧЕВАЯ       | ЛЕНИНСКОГО КОМСОМОЛА | ОСТРОВСКОГО  |
| островского   | ПОЛЕТАЕВА      | ПУШКИНА              | РОДНИКОВАЯ   |
| СВЕТЛАЯ       | СВЕТЛЫЙ        | СЕМАШКО              | СЛАВЯНСКИЙ   |
| СНЕЖНАЯ       | СТАРАЯ ДУБРАВА | СТРОЙКОВА            | ТАТАРСКАЯ    |
| толстого      | ЧЕРНЫШЕВСКОГО  |                      |              |
|               |                |                      |              |

**4.**После открытия расписания врача нажмите на выбранную дату и затем — на ячейку со временем (свободные для выбора ячейки — зелёного цвета).

| Сегодня |    | Герапе        | вт Д          |                      |                          | ÷                        |                      |                    |                      |                      |       |       |   |
|---------|----|---------------|---------------|----------------------|--------------------------|--------------------------|----------------------|--------------------|----------------------|----------------------|-------|-------|---|
|         | 24 | четверг<br>25 | латница<br>26 | суббота<br>27<br>мая | воскресенье<br>28<br>мая | понедельник<br>29<br>мая | аторник<br>30<br>мая | среда<br>31<br>мая | четверг<br>1<br>июня | пятница<br>2<br>июня | >     |       |   |
|         |    |               | 29 ма         | я 2023               | понед                    | ельни                    | <                    |                    |                      |                      |       |       |   |
|         |    |               | 08:00         | 08:12                | 08:24                    | 08:36                    | 08:48                | 09:00              | 09:12                | 09:24                | 09:36 | 09:48 | 1 |
|         |    |               | 10:24         | 10:36                | 10:48                    | 11:00                    | 11:12                | 11:24              | 11:36                | 11:48                |       |       |   |

5. Нажмите на кнопку соответствующего своего документа.

| Выберите                   | документ                                           |
|----------------------------|----------------------------------------------------|
| Полис нового<br>образца    | Полис старого<br>образца<br>оформленный до 2012 г. |
| Элект                      | гронный полис                                      |
| Временное<br>свидетельство | Паспорт РФ                                         |

6. Введите номер полиса с помощью цифр на клавиатуре справа.

| ES AMMANN AN TOTALONA KUMAN COMMON AND AN TOTAL AND AN AND AND AND AND AND AND AND AND                          |   |   |      | ар, 24 мая, 1445<br>Вылгар |
|----------------------------------------------------------------------------------------------------|---|---|------|----------------------------|
| Введите номер полиса ОМС<br>62                                                                                  | 1 | 2 | 3    |                            |
|                                                                                                    | 4 | 5 | 6    |                            |
| 16 цифр                                                                                                    | 7 | 8 | 9    |                            |
|                                                                                                    | 0 |   | ×    |                            |
|                                                                                                    |   |   |      |                            |
| A CARLER AND A CARLER AND A CARLER AND A CARLER AND A CARLER AND A CARLER AND A CARLER AND A CARLER AND A CARLE |   |   | Дале |                            |

**7.** Проверьте данные вашей записи: Ф.И.О. врача, дату и время. Нажмите «Записаться на приём».

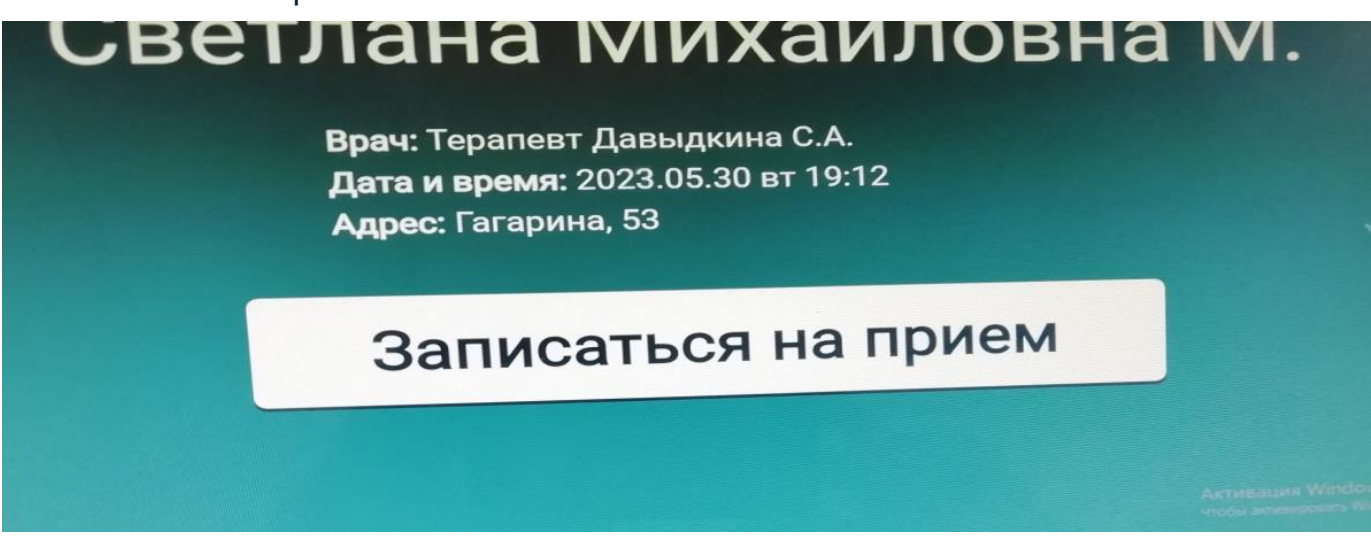

8. В случае успешной записи система выдаст соответствующее сообщение.

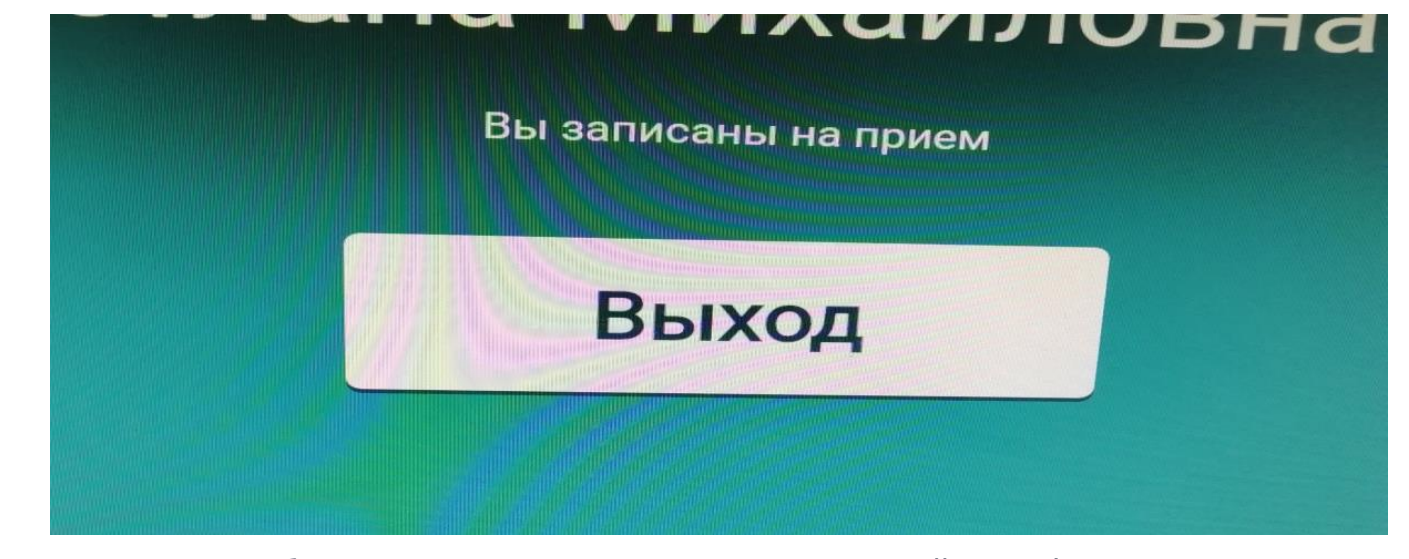

**9.**Если вам необходимо отменить запись, воспользуйтесь функционалом «Мои записи».

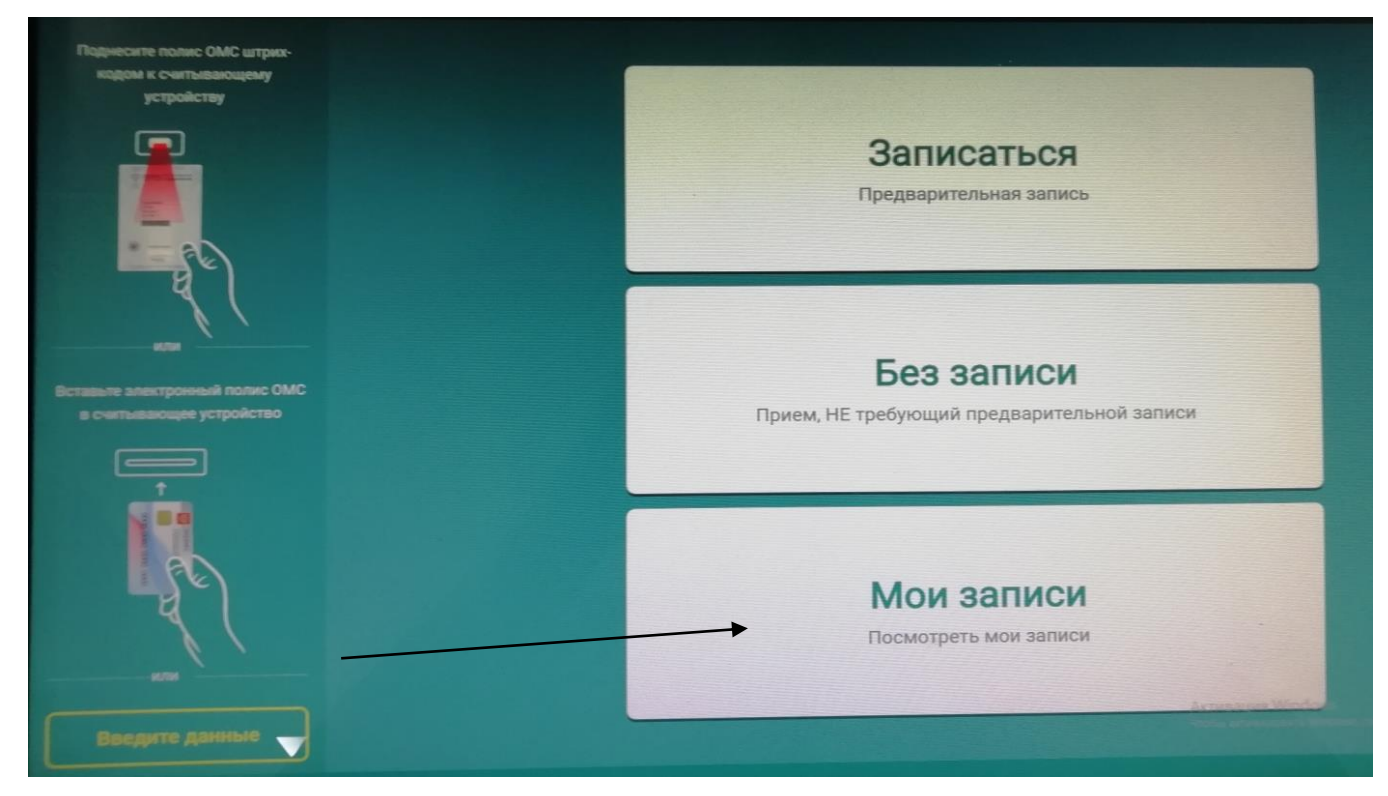

• войти, выбрать нужную запись и отменить её.

| Назад                                                                                                    |                     |
|----------------------------------------------------------------------------------------------------|---------------------|
|                                                                                                    |                     |
| <b>Терапевт</b><br>Давыдкина С. А.<br>ГБУ РО «ГОРОДСКАЯ КЛИНИЧЕСКАЯ ПОЛИКЛИНИКА № 6» - ул. Гагарина 53 - | 30.05.2023 вт 19:12 |
| ОТМЕНИТЬ ЗАПИСЬ                                                                                          |                     |

#### 10. Если не получается записаться к врачу.

Возможные причины:

- Временные сбои в работе сервисов Минздрава. В таких случаях на странице услуги отображается предупреждение о наличии технических проблем. Если вы видите такое сообщение, попробуйте записаться ещё раз или воспользуйтесь услугой позднее.
- Проблемы с полисом ОМС. Записаться к врачу на ЕПГУ можно только по действующему полису ОМС. Если у вас временный полис, записаться к врачу онлайн не получится. Обновить сведения о полисе ОМС можно в разделе «Здоровье» личного кабинета. Если номер полиса отсутствует, введите его вручную или запросите сведения о нём онлайн.
- Нет нужного врача.
  - Информацию о наличии врача в поликлинике и его расписании передают поликлиники. Если нужного врача нет в списке, для уточнения информации обратитесь в регистратуру выбранной поликлиники.
  - Запись к специалисту возможна только по направлению. Получить направление можно у терапевта, дежурного или лечащего врача.
- Нет свободных дат для записи к врачу. Талоны к врачу закончились, запись возможна после добавления/обновления расписания.

Ответственные лица ГБУ РО «Городская клиническая поликлиника №6» за запись на приём к врачу:

- старший регистратор Ефремова М.В.;
- регистратор Урусова А.Н.